mtex5.3.1のEBSDデータをLaboTexに読み込む

- 1. 概要
  - 1. 1metex5. 3. 1付属データ
- 2. ferriteデータの読み込み
  - 2.1 EBSDtoLaboTexソフトウエアで読み込む
  - 2.2 LaboTexで読み込み
  - 3 極点図のβ回転
  - 2.4 Triclinic->Orthorombic
  - 2. 5 VolumeFraction計算
  - 2. 6 VolumeFraction結果のError評価
- 3. Titaniumデータの読み込み
  - 3.1 LaboTexに読み込み
  - 3. 2 ODF図の平滑化
  - 3. 3 平滑化データをLaboTexに表示

1. 概要

CTRソフトウエアでは、EBSDで測定したEuler角度データを読み込み、LaboTexの SORデータに変換し、LaboTexにODFデータとして読み込ませる機能があります。 更に、EBSDデータは測定出来る結晶数が少ないため、ODF図が粗く、ODF図の平滑化の 機能があります。

EBSDデータを用いて説明します。

1. 1 mtex5. 3. 1付属データ

| mtex-5.3.1 > data | i > EBSD |
|-------------------|----------|
|-------------------|----------|

|   | 名前                             | ~<br>更新日時        | 種類             | サイズ       |   |
|---|--------------------------------|------------------|----------------|-----------|---|
|   | JdData                         | 2020/07/09 16:09 | ファイル フォルダー     |           |   |
|   | 📄 copper.osc                   | 2020/07/09 16:09 | OSC ファイル       | 6,306 KB  |   |
|   | CSL.txt                        | 2020/07/09 16:09 | テキスト文書         | 6,871 KB  |   |
|   | DRex.txt                       | 2020/07/09 16:09 | テキスト文書         | 107 KB    |   |
|   | 🔢 expmmap.zip                  | 2020/07/09 16:09 | 圧縮 (zip 形式) フォ | 14 KB     |   |
|   | Forsterite.ctf                 | 2020/07/09 16:09 | CTF ファイル       | 13,600 KB |   |
|   | 📳 polycrystalline_aluminum.txt | 2020/07/09 16:09 | テキスト文書         | 433 KB    |   |
|   | 📳 sharp.txt                    | 2020/07/09 16:09 | テキスト文書         | 945 KB    |   |
|   | testdata_generator.py          | 2020/07/09 16:09 | PY ファイル        | 3 KB      |   |
|   | testdata_hex.ctf               | 2020/07/09 16:09 | CTF ファイル       | 45 KB     |   |
|   | testdata_sqr.ctf               | 2020/07/09 16:09 | CTF ファイル       | 45 KB     |   |
|   | 📳 titanium.txt                 | 2020/07/09 16:09 | テキスト文書         | 855 KB    |   |
|   | 📳 85_829grad_07_09_06.txt      | 2020/07/09 16:09 | テキスト文書         | 3,828 KB  |   |
|   | 🐕 ACOM.ang                     | 2020/07/09 16:09 | ANG ファイル       | 17 KB     |   |
|   | data.ctf                       | 2020/07/09 16:09 | CTF ファイル       | 2,702 KB  |   |
|   | 🐕 DC06_2uniax.ang              | 2020/07/09 16:09 | ANG ファイル       | 805 KB    |   |
| ļ | eclogite.ctf                   | 2020/07/09 16:09 | CTF ファイル       | 35 KB     | _ |
|   | 🐕 ferrite.ang                  | 2020/07/09 16:09 | ANG ファイル       | 5,485 KB  |   |
|   | 🚮 olivineopticalmap.ang        | 2020/07/09 16:09 | ANG ファイル       | 6,361 KB  |   |
|   | P5629U1.txt                    | 2020/07/09 16:09 | テキスト文書         | 708 KB    |   |
|   | 🛍 single_grain_aluminum.txt    | 2020/07/09 16:09 | テキスト文書         | 1,614 KB  |   |
|   | twins.ctf                      | 2020/07/09 16:09 | CTF ファイル       | 1,287 KB  |   |
|   |                                |                  |                |           |   |

など

- 2. ferriteデータの読み込み
- 2. 1 EBSDtoLaboTexソフトウエアで読み込む

| EBSDtoLaboTex 2.11ST[20/10/31] by CTR                      |           |    |
|------------------------------------------------------------|-----------|----|
| не нер                                                     |           | đ  |
| Material                                                   |           |    |
| e Material A-Iron.txt                                      |           |    |
| Lattice constant                                           |           |    |
| Structure Code(symmetries after Schoenfiles) 7 - 0 (cubic) | ~         |    |
| a 1.0 b 1.0 c 1.0 alfa 90.0 beta 90.0 gar                  | mm 90.0   |    |
| Step for output O] _Weight for data Angle Unit Angle Con   | vention — | 1  |
| 5.0 V 1-present V 0-deg V 0-Bun                            | ge 🗸      |    |
| Input data format                                          |           |    |
| Check data Line 60 Select file A Select ID 1               |           | it |
| No of data Line                                            |           |    |
| Quit data Line 6 P1 11 F 13 P2                             | 12        | 1h |
|                                                            |           |    |
|                                                            |           | 11 |
|                                                            |           |    |
| 40                                                         |           |    |
|                                                            |           | H  |
|                                                            |           |    |
|                                                            |           |    |
| -S Comment                                                 |           | /  |
|                                                            |           |    |
| +                                                          |           | 10 |
|                                                            |           |    |
| LaboTex File(SOR) TexTools File(OIM A                      |           |    |
|                                                            |           |    |
|                                                            | 0-11      | _  |

| 🖌 🖉 EBSD                                | toLaboTex 2.11ST[20/10/31] by CTR                        | – 🗆 X                         |
|-----------------------------------------|----------------------------------------------------------|-------------------------------|
| File He                                 | p                                                        |                               |
| Mate                                    | rial                                                     |                               |
|                                         | Material A-Iron.txt                                      |                               |
| Latti                                   | e constant                                               |                               |
| s                                       | ructure Code(symmetries after Schoenfiles) 7 - O (cubic) | ~                             |
| a                                       | 1.0 b 1.0 c 1.0 alfa 90.0 beta 90                        | 1.0 gamm 90.0                 |
| Step<br>5.0                             | for output O Weight for data Angle Unit                  | Angle Convention<br>0-Bunge V |
| Inpu                                    | data format                                              | ·]                            |
|                                         | Check data Line 135 Select file 8 Select ID 0            |                               |
| l l r'                                  | lo of data Line                                          |                               |
|                                         | Out data Line 134 P1 1 F 2                               | P2 3                          |
|                                         |                                                          |                               |
|                                         | 130: # SAMPZEID:                                         |                               |
|                                         | 131: #<br>132: # SCANID:                                 |                               |
|                                         | 133 #                                                    |                               |
|                                         | 134: 1.08737 1.16207 4.75849 0.00                        | 000 0.00000 3                 |
| <                                       |                                                          | >                             |
| Com                                     | nent                                                     |                               |
| C:¥                                     | ntex-5.3.1¥data¥EBSD¥ferrite.ang                         |                               |
|                                         |                                                          |                               |
|                                         |                                                          |                               |
|                                         | aboTex File(SOR) TexTools File(OIM A                     |                               |
|                                         |                                                          |                               |
|                                         |                                                          |                               |
|                                         |                                                          |                               |
|                                         |                                                          |                               |
| Laból                                   | EX FIIE(SURV TEXTOOIS FIIE(UIM A                         |                               |
| C:\mtex-                                | 5.3.1\data\EBSD\ferrite.SOR make Complete !!!            |                               |
|                                         |                                                          |                               |
| 乍成された                                   | SORファイル                                                  |                               |
| , ,,,,,,,,,,,,,,,,,,,,,,,,,,,,,,,,,,,,, |                                                          |                               |
| ang /                                   | 2020/07/09 16:09 ANG 7                                   | ァイル 5.485.KR                  |
| a.SOR                                   | 2020/07/15 13:57 SOR 77                                  | パル 5,433 KB<br>パル 1.213 KB    |
|                                         |                                                          |                               |

# 2. 2 LaboTexで読み込み

| New Sample                                                                                                    | ×                             |
|----------------------------------------------------------------------------------------------------|-------------------------------|
| Choose Experimental Data (LaboTex Single Orientations Files)<br>C EPF C PPF C SOB C NJC C NJA C RW1 C epf Selected : 1<br>femile SOB                                                                                                    | Crystal Symmetry<br>O (Cubic) |
|                                                                                                    | Project Name                  |
| Path C:\mtex-5.3.1\data\EBSD\ ferrite.SOR                                                                                                    |                               |
| Info C:\mtex-5.3.1\data\EBSD\ferrite.ang                                                                                                    | Project Name : Demo           |
| Choose Defocussing Correction                                                                                                    | Sample Name                   |
| Correction (On/Off)  Correction Data from File  Correction Data from File | EBSD<br>EBSD(ang)             |
| (COR, POW, DFB, ASC, PFG, NJA, DAT, POL, NJC, COA, RWA, UXD, EXP)                                                                                                    | EBSD-ang<br>ferrite           |
| Cor(1x1).cor<br>Cor(5x5).cor                                                                                                    | O_Cubic                       |
|                                                                                                    | O_Cubic_arb                   |
|                                                                                                    | 0_Cubic_c2<br>0_Cubic_d2      |
| Path C:\LaboTex2\USER\EBSD.LAB\COR\                                                                                                    | s_orient                      |
| Info                                                                                                    | Sample Name : [ferrite2]      |
| Cancel Create of ODF from Si                                                                                                    | ngle Orientations Data        |

| 100.0 % ODF Creations from Single        | Orientations X                               |
|------------------------------------------|----------------------------------------------|
| Project                                  | Sample                                       |
| Demo                                     | ferrite2                                     |
| Crystal Symmetry                         | Cell Parameters (Relative)                   |
| O-Cubic 💌                                | a 1.0 b 1.0 c 1.0                            |
| Angle Convention for Data                |                                              |
| Bunge 🖵                                  | α <u>90.</u> C β <u>90.</u> C γ <u>90.</u> C |
| Grid Cells for Output ODF                | e Unit Weight Phase                          |
| Descriptions                             |                                              |
| C:\mtex-5.3.1\data\EBSD\ferrite.ar       | ng                                           |
| Single Orientations Files                | Calculations Progress                        |
| ferrite.SOR                              | Merge (files) 1/1                            |
|                                          | No of single orien. 63045.                   |
|                                          | Calculation Finished                         |
| - 'SOR' Output File Options              |                                              |
| Add (HKL) <uvw> 🔲 🛛 Max. V</uvw>         | /alue of Miller Indice = 15 📫                |
| Hexagonal Axis Convention of Data        | (important only in Hexagonal C.S.)           |
| • <u></u>                                | ° <u>⊈</u>                                   |
| Warning: If your file contains non-index | ed data, then you should use "EBSD Format    |
| - Defined by User'' (Menu "Ec            | lit", "LaboTex Options", "Data Formats")     |
| In this format you can exclude           | e non-indexed data from ODF calculation.     |
| Non-indexed data can create              | a false maximum on the ODF!                  |
| in case of problems, please c            | orrace the once@iabosoft.com.pr              |
| BREAK                                    | END                                          |
|                                          |                                              |

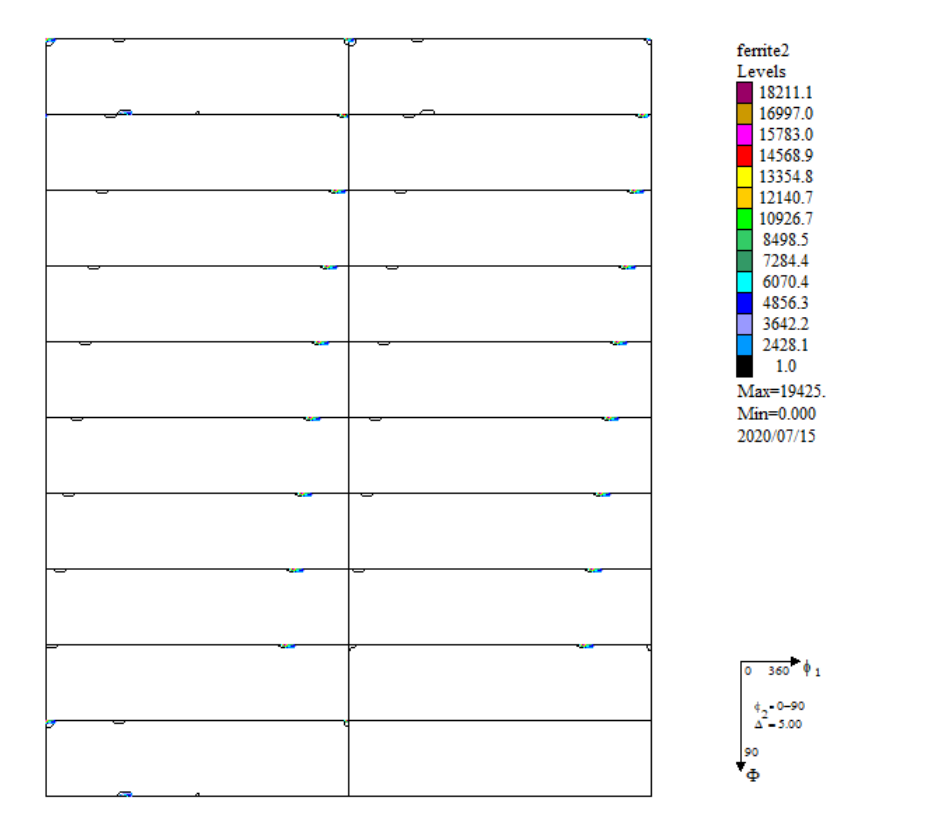

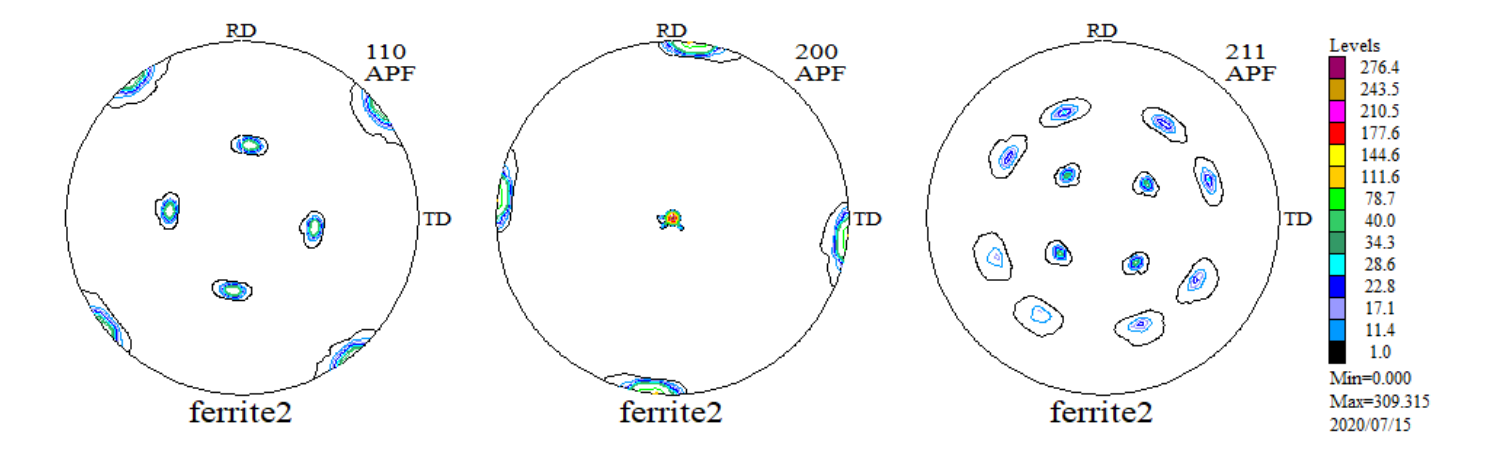

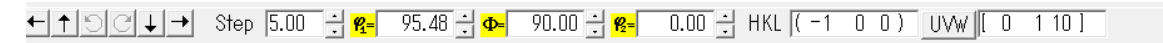

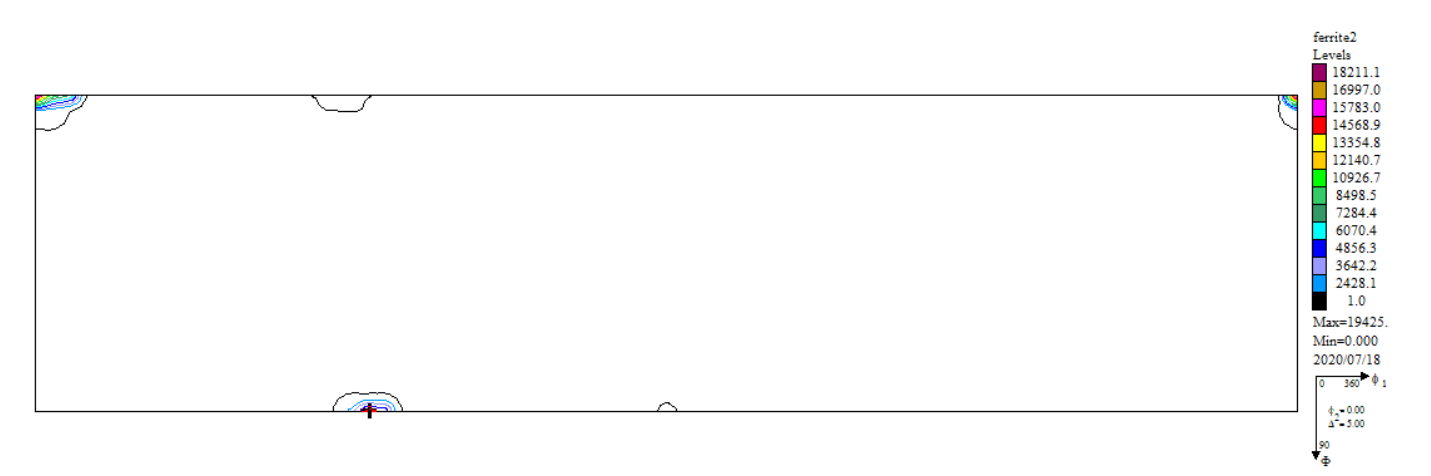

# 3 極点図のβ回転

| ODF Transformation (Rotation)                                                                   | ×                                                     |
|-------------------------------------------------------------------------------------------------|-------------------------------------------------------|
| Project Demo                                                                                    | Sampleferrite2                                        |
| Crystal Symmetry<br><mark>O</mark> (Cubic)                                                      | Sample Symmetry                                       |
| <ul> <li>Sample Frame Rotation</li> </ul>                                                       | C Crystallites/Planes Rotations Build Rotations Model |
| Euler Angles<br>P1 	 P2<br>(-360 - 360) (-180 - 180) (-360 - 360)<br>5 	 0 	 0 	 0 	 -<br>0 	 - | Choose Rotation Model                                 |
| O Draft O Medium<br>☐ Reversed Spin ☑ Triclinic                                                 | Quality  G High Quality s.s. (Output ODF)             |
| Transformation Progress                                                                         | Cancel 0.00 %                                         |

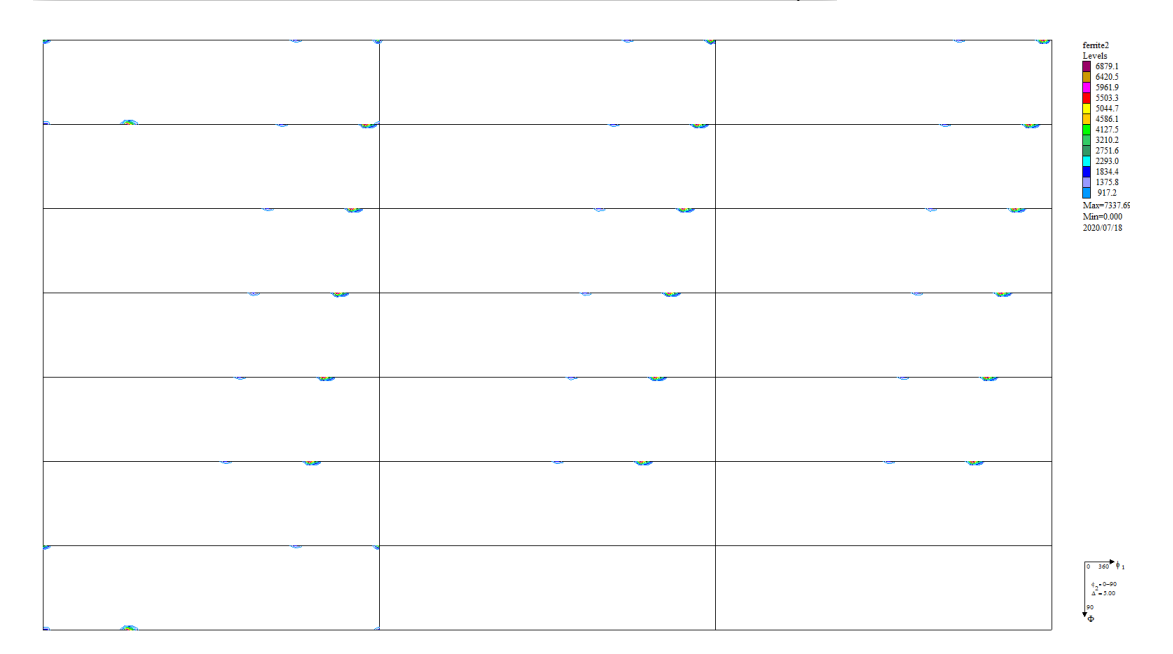

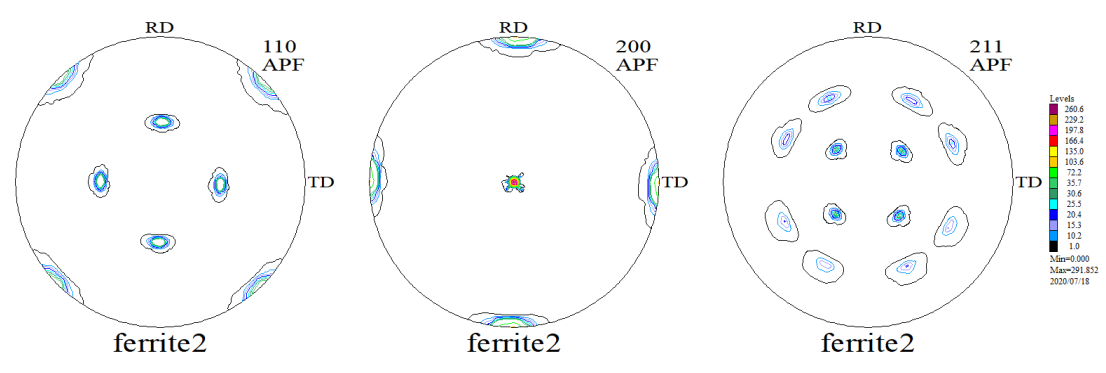

2.4 Triclinic->Orthorombic

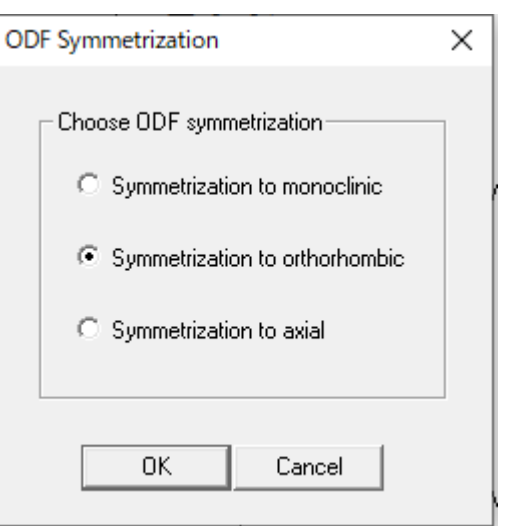

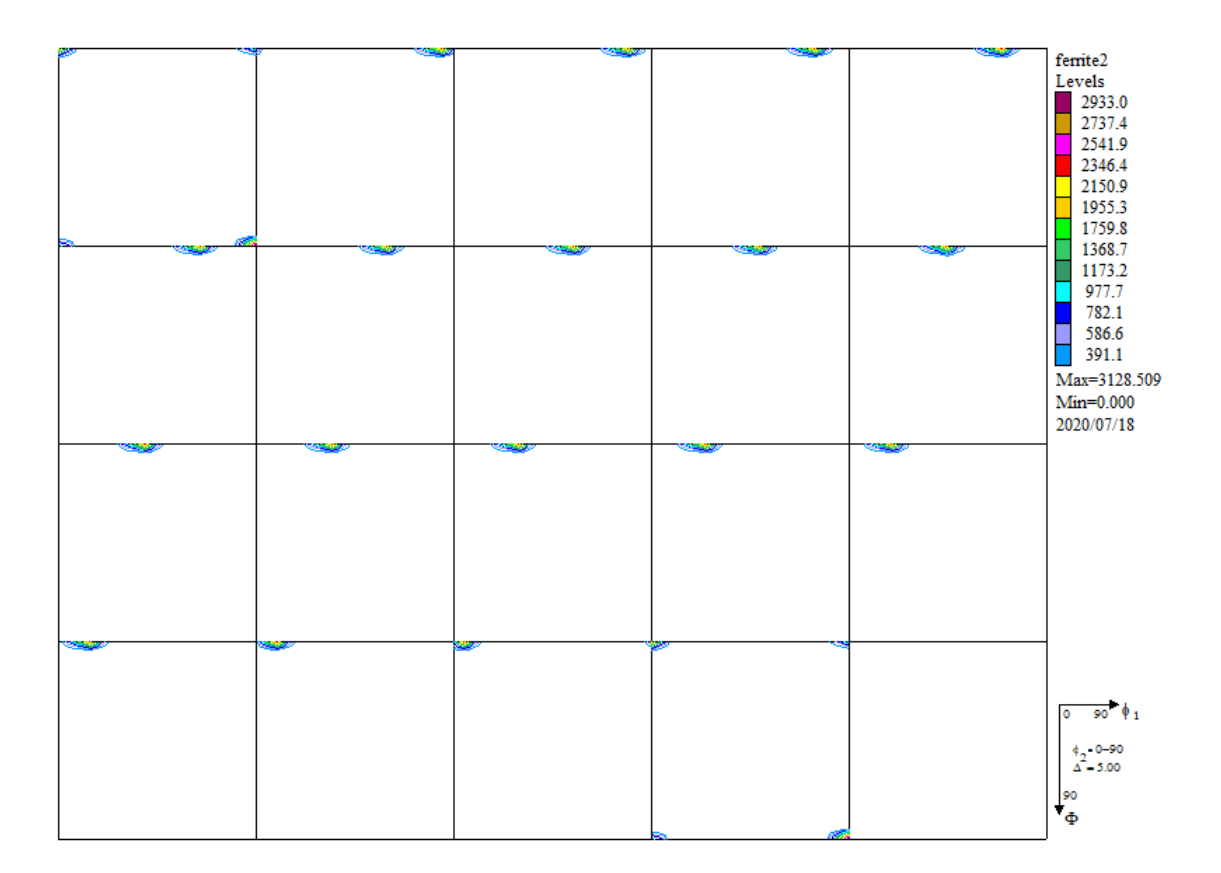

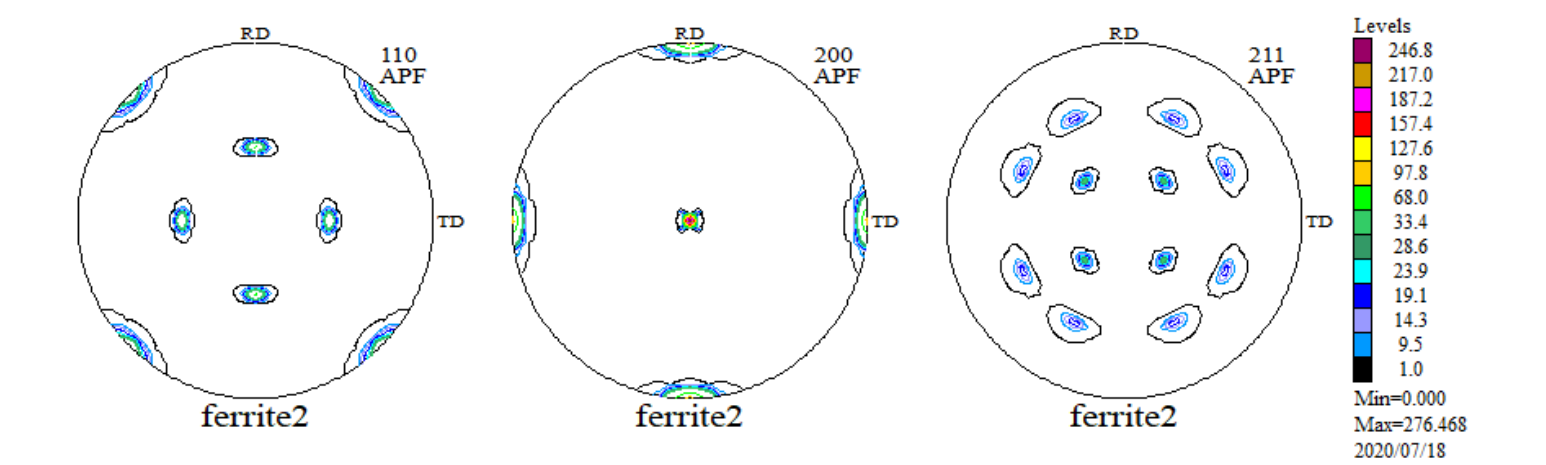

#### 2. 5 VolumeFraction計算

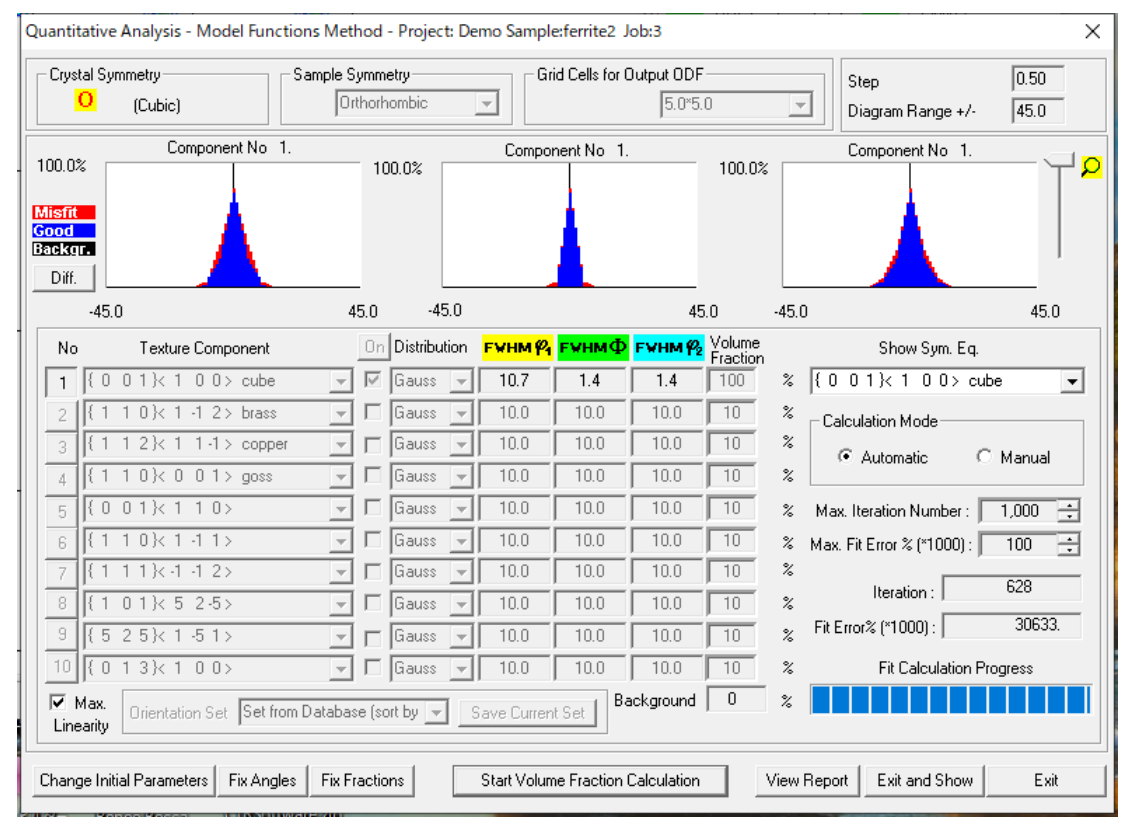

Cube100%が計算されます

#### EBSDから計算したODF図

#### VolumeFraction から計算したODF図

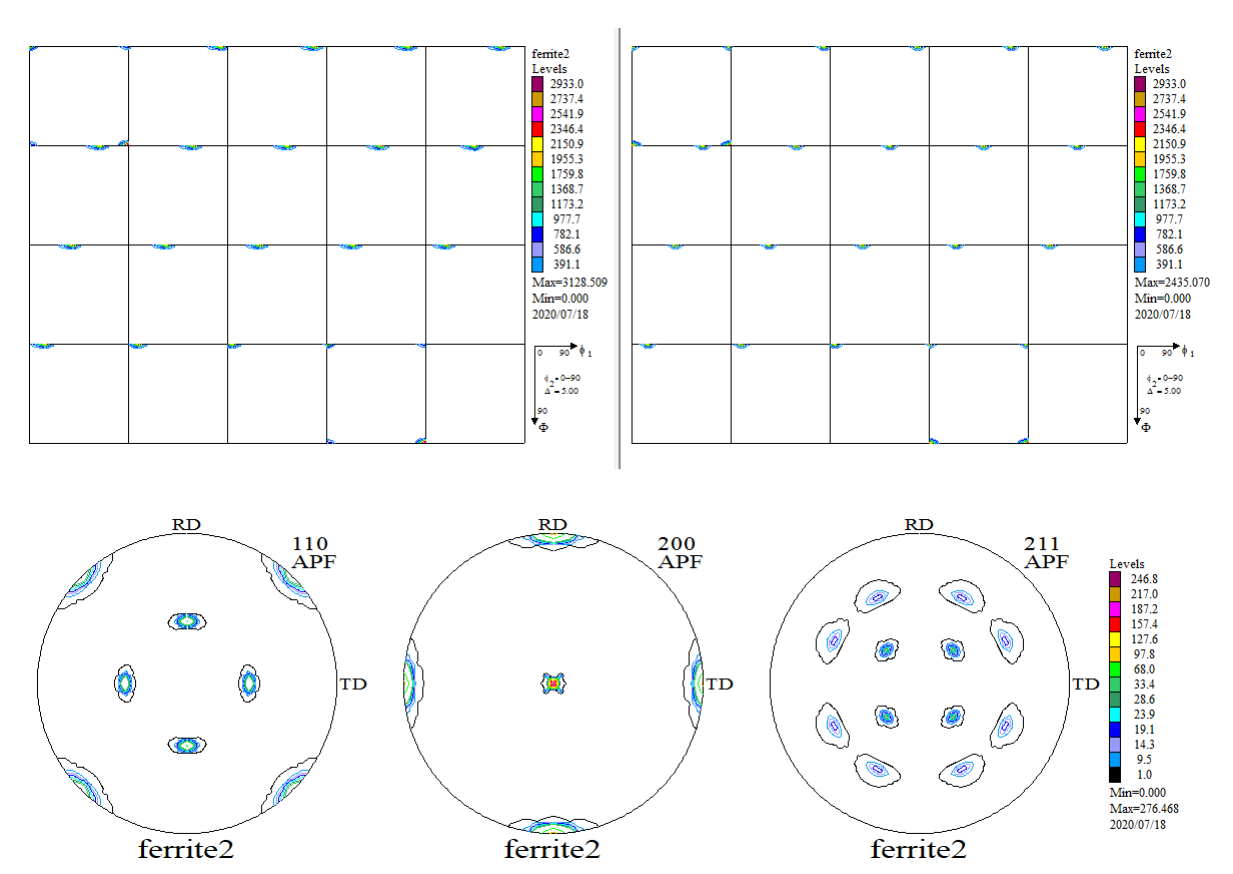

## 2. 6 VolumeFraction結果のError評価

Error評価はOrthorombicの極点図とVFの極点図からRp%を計算

| File Help Resolusion:5.0 EqualAngle TextDisplay FolderDisp Polefiguredisp A-tron ICD         Recalculated Polefigure       10       200       211       CV/mitex-5.3.WdataVEBSDWFerrite2-Ortho-VF.TFF         VolumeFraction Polefigure       10       200       211       CV/mitex-5.3.WdataVEBSDWFerrite2-Ortho-VF.TFF         RpK       0.5       0.1       0.4       CV/mitex-53.WdataVEBSDWFerrite2-Ortho-VF.TFF         Average:       0.5       0.1       0.4       CV/mitex-53.WdataVEBSDWFerrite2-Ortho-VF.TFF         No       0.5       0.1       0.4       CV/mitex-53.WdataVEBSDWFerrite2-Ortho-VF.TFF         No       0.5       0.1       0.4       CV/mitex-53.WdataVEBSDWFerrite2-Ortho-VF.TFF         No       0.5       0.1       0.4       CV/mitex-53.WdataVEBSDWFerrite2-Ortho-VF.TFF         No       0.5       0.1       0.4       CV/mitex-53.WdataVEBSDWFerrite2-Ortho-VF.TFF         No       0.5       0.1       0.4       CV/mitex-53.WdataVEBSDWFerrite2-Ortho-VF.TFF         No       0.5       0.1       0.4       CV/mitex-53.WdataVEBSDWFerrite2-Ortho-VF.TFF         No       0.5       0.1       0.4       CV/mitex-53.WdataVEBSDWFerrite2-Ortho-VF.TFF         No       0.5       0.1       0.4       CV/mitex-53.WdataVEBSDWFerrite2-Ortho-VF.TFF         < | ValueODFVF 2.3       | 5T[20/10/31] | by CTR |       |             |         |       |         |         | _                                          |         | ×  |
|----------------------------------------------------------------------------------------------------|----------------------|--------------|--------|-------|-------------|---------|-------|---------|---------|--------------------------------------------|---------|----|
| Recalculated Poletigure         110         200         211         C+mtex-5.3.1HdataVEBSDVferrite2-Ortho-VF.TPF           RgK         0.5         0.1         0.4         C+mtex-5.3.1HdataVEBSDVferrite2-Ortho-VF.TPF           Average         0.3         0.1         0.4         C+mtex-5.3.1HdataVEBSDVferrite2-Ortho-VF.TPF           Average         0.5         0.1         0.4         C+mtex-5.3.1HdataVEBSDVferrite2-Ortho-VF.TPF           Average         0.3         0         20007/18         Average         0.3 M           1.6                                                                .                                                                                                    | File Help Resol      | usion:5.0    | Equal  | Angle | TextDisplay | y Folde | rDisp | Polefi  | guredis | p A-Iron ICDD                              |         |    |
| VolumeFraction Poletique         110         200         211         remite2-Ortho_TPF / ferrite2-Ortho_VF.TPF           RpK         0.5         0.1         0.4          Average= 0.3 %           30         %         20007/18         1         1         1           1.5             20007/18           1.5                 1.6                 1.6 </td <td>Recalculated Polefig</td> <td>ure 110</td> <td>200</td> <td>211</td> <td></td> <td></td> <td></td> <td></td> <td></td> <td>C:¥mtex-5.3.1¥data¥EBSD¥ferrite2-Ortho-V</td> <td>F.TPF</td> <td></td>                                                                                                    | Recalculated Polefig | ure 110      | 200    | 211   |             |         |       |         |         | C:¥mtex-5.3.1¥data¥EBSD¥ferrite2-Ortho-V   | F.TPF   |    |
| Rpx         0.5         0.1         0.4         Average= 0.3 %           3.0         %         20/07/18         1           1.5                                                                                                    | VolumeFraction Pole  | figure 110   | 200    | 211   |             |         |       |         |         | ferrite2-Ortho.TPF / ferrite2-Ortho-VF.TPF |         |    |
| 30 % 2007/18<br>1.5<br>-1.5<br>-30<br>0 Alpha(deg.) 90                                                                                                    | Rp%                  | 0.5          | 0.1    | 0.4   |             |         |       |         |         | Average= 0.3 %                             |         |    |
| 1.5<br>0.0<br>1.6<br>1.6<br>.30<br>0 Alpha(deg.) 90                                                                                                    | 3.0_%                |              |        |       |             |         |       |         |         | :                                          | 20/07/1 | 8  |
| 1.5<br>0.0<br>-1.5<br>-3.0<br>0 Alpha(deg.) 90                                                                                                    |                      |              |        |       |             |         |       |         |         |                                            |         |    |
| 1.5<br>0.0<br>-1.5<br>-3.0<br>0 Alpha(deg.) 90                                                                                                    |                      |              |        |       |             |         |       |         |         |                                            |         |    |
| 1.5<br>0.0<br>-1.5<br>-3.0<br>0 Alpha(deg.) 90                                                                                                    |                      |              |        |       |             |         |       |         |         |                                            |         |    |
| 1.5<br>0.0<br>-1.6<br>-3.0<br>0 Alpha(deg.) 90                                                                                                    |                      |              |        |       |             |         |       |         |         |                                            |         |    |
| 1.5<br>0.0<br>-1.6<br>-3.0<br>0 Alpha(deg.) 90                                                                                                    |                      |              |        |       |             |         |       |         |         |                                            |         |    |
| 0.0<br>-1.6<br>-3.0<br>0 Alpha(deg) 90                                                                                                    | 1.5                  |              |        |       |             |         |       |         |         |                                            |         | 4  |
| 0.0<br>-1.5<br>-3.0<br>0 Alpha(deg.) 90                                                                                                    |                      |              |        |       |             |         |       |         |         |                                            |         |    |
| -1.5<br>-3.0<br>0 Alpha(deg.) 90                                                                                                    |                      |              |        |       |             |         |       |         |         |                                            |         |    |
| 0.0<br>-1.5<br>-3.0<br>0 Alpha(deg.) 90                                                                                                    |                      |              |        |       |             |         |       |         |         |                                            |         |    |
| -1.5<br>-3.0<br>0 Alpha(deg.) 90                                                                                                    |                      |              |        |       |             |         |       |         |         |                                            |         |    |
| -1.5<br>-3.0<br>0 Alpha(deg.) 90                                                                                                    | 0.0                  |              |        |       |             |         |       |         |         |                                            |         |    |
| -1.5<br>                                                                                                    | 0.0                  |              |        |       | $\sim$      |         |       | -       | $\gg$   | ~ ~ ~                                      |         | 1  |
| -1.5<br>                                                                                                    |                      |              |        |       |             |         |       |         |         |                                            |         |    |
| -1.5<br>                                                                                                    |                      |              |        |       |             |         |       |         |         |                                            |         |    |
| -1.5<br>-3.0<br>0 Alpha(deg.) 90                                                                                                    |                      |              |        |       |             |         |       |         |         |                                            |         |    |
| -1.5<br>                                                                                                    |                      |              |        |       |             |         |       |         |         |                                            |         |    |
| -3.0<br>0 Alpha(deg.) 90                                                                                                    | -1.5                 |              |        |       |             |         |       |         |         |                                            |         | 4  |
| -3.0                                                                                                    |                      |              |        |       |             |         |       |         |         |                                            |         |    |
| -3.0                                                                                                    |                      |              |        |       |             |         |       |         |         |                                            |         |    |
| -3.0                                                                                                    |                      |              |        |       |             |         |       |         |         |                                            |         |    |
| -3.0 Alpha(deg.) 90                                                                                                    |                      |              |        |       |             |         |       |         |         |                                            |         |    |
| 0 Alpha(deg.) 90                                                                                                    | 2.0                  |              |        |       |             |         |       |         |         |                                            |         |    |
|                                                                                                    | 0                    |              |        |       |             |         | Alph  | a(deg.) |         |                                            | !       | 90 |

一致しています。

VolumeFraction 結果の backgroud がゼロのため、一致度は100%である。

VolumeFraction 結果のバックグランドには、ランダムと VF で計算されない方位が含まれます。

3. titaniumの読み込み

| ile | e Help                                                                                                    |   |
|-----|----------------------------------------------------------------------------------------------------|---|
|     | Material Titanium.txt                                                                                                    |   |
|     | Lattice constant                                                                                                    |   |
|     | Structure Code(symmetries after Schoenfiles) 11 - D6 (hexagonal) ~                                                        |   |
|     | a 1.0 b 1.0 c 1.5871 alfa 90.0 beta 90.0 gamm 120.0                                                                       |   |
| -   | Step for output O     Weight for data     Angle Unit     Angle Convention       5.0     I-present     Io-deg     Io-Bunge |   |
|     | _Input data format                                                                                                    | _ |
|     | Check data Line 60 Select file 4 Select ID 0                                                                              |   |
|     | No of data Line                                                                                                    |   |
|     | Out data Line 1 P1 1 E 2 P2 3                                                                                             |   |
|     | 0: phil Phi phi2 phase ci                                                                                                 | ^ |
|     | 1 🚩 227 3.99925 343.998 🚺 0 0.391 31                                                                                      |   |
|     | 2: 298.932 155.674 301.718 0 0.7 31                                                                                       |   |
|     | 3: 298.03 155.571 301.047 0 0.614 31                                                                                      |   |
|     | 4: 298.509 155.642 301.608 0 0.823 33                                                                                     |   |
|     | 5: 298.956 155.845 302.095 U U.527 29.                                                                                    | V |
| L   | < >>                                                                                                    | _ |
| Γ   | Comment                                                                                                    | 1 |
|     | C:¥mtex-5.3.1¥data¥EBSD¥titanium.txt                                                                                      |   |
|     |                                                                                                    |   |
|     |                                                                                                    | ] |
|     | Labollex File(SOR) TexTools File(OIM A                                                                                    |   |
|     |                                                                                                    |   |
|     |                                                                                                    |   |

LaboTex File(SOR)

TexTools File(OIM A...

C:\mtex-5.3.1\data\EBSD\titanium.SOR make Complete !!!

|  | З. | 1 | Lа | b | 0 | Т | е | х | に読み込み | H |
|--|----|---|----|---|---|---|---|---|-------|---|
|--|----|---|----|---|---|---|---|---|-------|---|

| New Sample                                                                                                    | X                                              |
|----------------------------------------------------------------------------------------------------|------------------------------------------------|
| Choose Experimental Data (LaboTex Single Orientations Files)<br>C EPF C PPF  ● SOR C NJC C NJA C RW1 C epf Selected : 1                                | Crystal Symmetry<br>D <sub>6</sub> (Hexagonal) |
| ferrite.SDR<br>titanium.SOR                                                                                                    | Project Name                                   |
| Path C:\mtex-5.3.1\data\EBSD\ titanium.SOR                                                                                                    |                                                |
| Info C:\mtex-5.3.1\data\EBSD\titanium.txt                                                                                                    | Project Name : Demo                            |
| Choose Defocussing Correction                                                                                                    | Sample Name                                    |
| Correction (On/Off) Correction Data from File Correction Data from File COR.POW,DFB_ASC.PFG,NJA,DAT,POL,NJC,COA,RWA,UXD,EXP) Cor(1x1).cor Cor(5x5).cor | D6_Hexagonal<br>Fe-23Ni-2                      |
| Path C:\LaboTex2\USER\EBSD.LAB\COR\                                                                                                    | Cauch Names - Review                           |
|                                                                                                    | Sample Name :  titanium                        |
| Cancel Create of ODF from Si                                                                                                    | ingle Orientations Data                        |

| Project                                                        | Sample                                          | 1 |
|----------------------------------------------------------------|-------------------------------------------------|---|
| Demo                                                           | titanium                                        |   |
| 0.10.1                                                         |                                                 | 1 |
| Crystal Symmetry                                               | Cell Parameters (Relative)                      | 1 |
| D6-Hexagonal 👻                                                 | a 1.0 b 1.0 c 1.5                               |   |
| Angle Convention for Data                                      |                                                 |   |
| Bunge 💌                                                        | α 90.C β 90.C γ 120.1                           |   |
| Grid Cells for Output ODF                                      | ngle Unit Weight Phase                          |   |
| 5.0*5.0 <b>–</b> D                                             | egrees 🔻 Yes 💌 0 💌                              |   |
| Descriptions                                                   |                                                 |   |
| titanium.SOR                                                   | Merge (files)       No of single orien.         |   |
|                                                                |                                                 | _ |
| 'SOR' Output File Options                                      |                                                 |   |
| Add {HKL} <uvw> 🔲 Ma</uvw>                                     | x. Value of Miller Indice = 15 📑                |   |
| Hexagonal Axis Convention of D                                 | ata (important only in Hexagonal C.S.)          |   |
| ۰ 🗳                                                            | • <u>\$</u>                                     |   |
| arning: If your file contains non-ind                          | lexed data, then you should use "EBSD Format    |   |
| - Defined by User'' (Menu '                                    | 'Edit'', ''LaboTex Options'', ''Data Formats'') |   |
| In this format you can evel                                    | ude non-indexed data from ODF calculation.      |   |
| in and format you can excit                                    | ate false maximum on the ODF!                   |   |
| Non-indexed data can cre                                       |                                                 |   |
| Non-indexed data can cre-<br>In case of problems, pleas        | e contact the office@labosoft.com.pl            |   |
| Non-indexed data can cre<br>In case of problems, pleas<br>BUIN | e contact the office@labosoft.com.pl            |   |

|                                                                                                    | le Orientations                                                                                                    |
|----------------------------------------------------------------------------------------------------|----------------------------------------------------------------------------------------------------|
| - Project                                                                                                    | Sample                                                                                                    |
| Demo                                                                                                    | titanium                                                                                                    |
| Crystal Symmetry                                                                                                    | Cell Parameters (Relative)                                                                                                    |
| D6-Hexagonal 💌                                                                                                    | a 1.0 b 1.0 c 1.5                                                                                                    |
| Angle Convention for Data                                                                                                    |                                                                                                    |
| Bunge 🚽                                                                                                    | α 90.C β 90.C γ 120.                                                                                                    |
| Grid Cells for Output ODF                                                                                                    | egrees  Yes Phase                                                                                                    |
| Descriptions                                                                                                    |                                                                                                    |
| C:\mtex-5.3.1\data\EBSD\titanit                                                                                                    | um.txt                                                                                                    |
| Manium SOR                                                                                                    | Merge (files) 1/1<br>No of single orien. 8098.                                                                                                    |
|                                                                                                    | Calculation Finished                                                                                                    |
| 'SOR' Output File Options                                                                                                    |                                                                                                    |
| Add {HKL} <uvw> 🔲 🛛 Max</uvw>                                                                                                    | x. Value of Miller Indice = 15 🛨                                                                                                    |
| Hexagonal Axis Convention of D                                                                                                    | ata (important only in Hexagonal C.S.)                                                                                                    |
|                                                                                                    | • 🚯                                                                                                    |
| · 🕒                                                                                                    |                                                                                                    |
| Varning: If your file contains non-ind                                                                                                    | exed data, then you should use "EBSD Forr                                                                                                    |
| 'arning: If your file contains non-ind<br>- Defined by User'' (Menu '                                                                                                   | lexed data, then you should use "EBSD For<br>"Edit", "LaboTex Options", "Data Formats")                                                                                                    |
| 'arning: If your file contains non-ind<br>- Defined by User'' (Menu '<br>In this format you can excl                                                                    | lexed data, then you should use "EBSD For<br>"Edit", "LaboTex Options", "Data Formats")<br>ude non-indexed data from ODF calculation.                                                                                 |
| 'arning: If your file contains non-ind<br>- Defined by User'' (Menu '<br>In this format you can excl<br>Non-indexed data can cre                                        | lexed data, then you should use "EBSD For<br>"Edit", "LaboTex Options", "Data Formats")<br>ude non-indexed data from ODF calculation.<br>ate false maximum on the ODF!                                                |
| 'arning: If your file contains non-ind<br>- Defined by User'' (Menu '<br>In this format you can excl<br>Non-indexed data can cre-<br>In case of problems, please        | lexed data, then you should use "EBSD For<br>"Edit", "LaboTex Options", "Data Formats")<br>ude non-indexed data from ODF calculation.<br>ate false maximum on the ODF!<br>e contact the office@labosoft.com.pl        |
| arning: If your file contains non-ind<br>- Defined by User'' (Menu '<br>In this format you can excl<br>Non-indexed data can cre-<br>In case of problems, pleas<br>BREAK | exed data, then you should use "EBSD Forr<br>"Edit", "LaboTex Options", "Data Formats")<br>ude non-indexed data from ODF calculation.<br>ate false maximum on the ODF!<br>e contact the office@labosoft.com.pl<br>END |

#### 読み込まれたODF図

File Edit View Calculation Analysis Modelling Help 🚳 + D 🖆 🗩 🌠 😹 🖨 🔋 🗏 🎛 🎛 🖽 🕄 🔛 💷 😾 V J 👗 😏 🍋 A R 🛞 i ⊿ 2D 3D 😂 🗮 CPF NPF RPF APF INV ODF 991 992 Φ • @ 0000 o 0 00 0 °<S () 0  $\bigcirc$ ۹ o 🍋 Levels 1195.4 1195.4 1115.7 1036.0 956.3 876.6 796.9 717.2 557.9 478.2 398.5 318.8 239.1 159.4 1.0 0 ٥ ٩ 0 0 0 0 6 °°°° 00 °  $\circ$ ૼૼ૾ૺૺ૱  $\diamond$ <del>چ</del> ہ ° • ۲ . 0 0 ٥ ٩ ი ე 0 0 0 ۲ 0° C • 8  $\circ$ <> <) 0 0 0 0  $\diamond$ ° 0 6 ۲ 0 0 Max=1275.110 Min=0.000 2020/07/18 0 ۰Ĝ 0.° 0 °°0° 0  $\diamond$  $\bigcirc_{\Diamond}$ . . . 0 8 ۲ 0 °0, 0 0 ° 0 0 0 •0 0 0 360 • ¢ 1 • 0 0 N <sup>⊗</sup> 0  $^{\phi}_{\Delta}$  = 0-60  $\Delta$  = 5.00 0 90 0 D6-Hexagonal 🔹 Demo ▼ titanium - //

#### 3. 2 ODF図の平滑化

EBSDでは、測定範囲が狭いため、粒径が大きいとODF図は粗くなります。 LaboTexではODF図の平滑化はサポートしていないため、外部で平滑化し読み込む 詳しくは、LaboTexODFFileソフトウエア説明書を参考にしてください。 以下に手順を説明します。

| LaboTexODFFile 1.04ST[20/10/31] by                            | 開<                                                                                                    |                                                                                                    |           | ×  |
|---------------------------------------------------------------|----------------------------------------------------------------------------------------------------|----------------------------------------------------------------------------------------------------|-----------|----|
| File Help                                                     | ファイルの場所(1):                                                                                                    | Job01                                                                                                    | 🗸 🤌 📂 🛄 - |    |
| DDFFile C:\LaboTex                                            | ●<br>最近使った項…                                                                                                    | LaboTex2<br>USER<br>BSDLAB<br>D6-HexagonalLAB                                                                                 | ^         |    |
| ODF & EBSD ODF file                                           | デスクトップ                                                                                                    | Litanium⊥AB<br>Job01<br>Litanium⊥AB<br>Litanium⊥AB<br>Litanium⊥AB<br>Litanium⊥AB<br>Litanium⊥AB<br>Litanium⊥AB<br>Litanium⊥AB | Ŷ         |    |
| ReCalc PoleFigure File                                        | <u>اللہ میں المیں المیں المیں المیں المیں المیں المیں المیں المیں المیں المیں المیں المیں المیں المیں المیں المی</u> |                                                                                                    |           |    |
| Export PoleFigure file TXT2 PoleFigure-3D-Display InverseData | PC                                                                                                    | ファイル名(N):                                                                                                    |           | 開く |
| ODFInverseData                                                | ネットワーク                                                                                                    | ファイルのタイプ(T): *.ODF,*OPL                                                                                                    | ~         | 取消 |
| 77                                                            | ッイルの場所(I): [                                                                                                    | Job01                                                                                                    |           |    |
|                                                               | <u></u>                                                                                                    | titanium.ODF                                                                                                    |           |    |

LaboTexで作成されたJob1のtitanium.ODFを読み込む

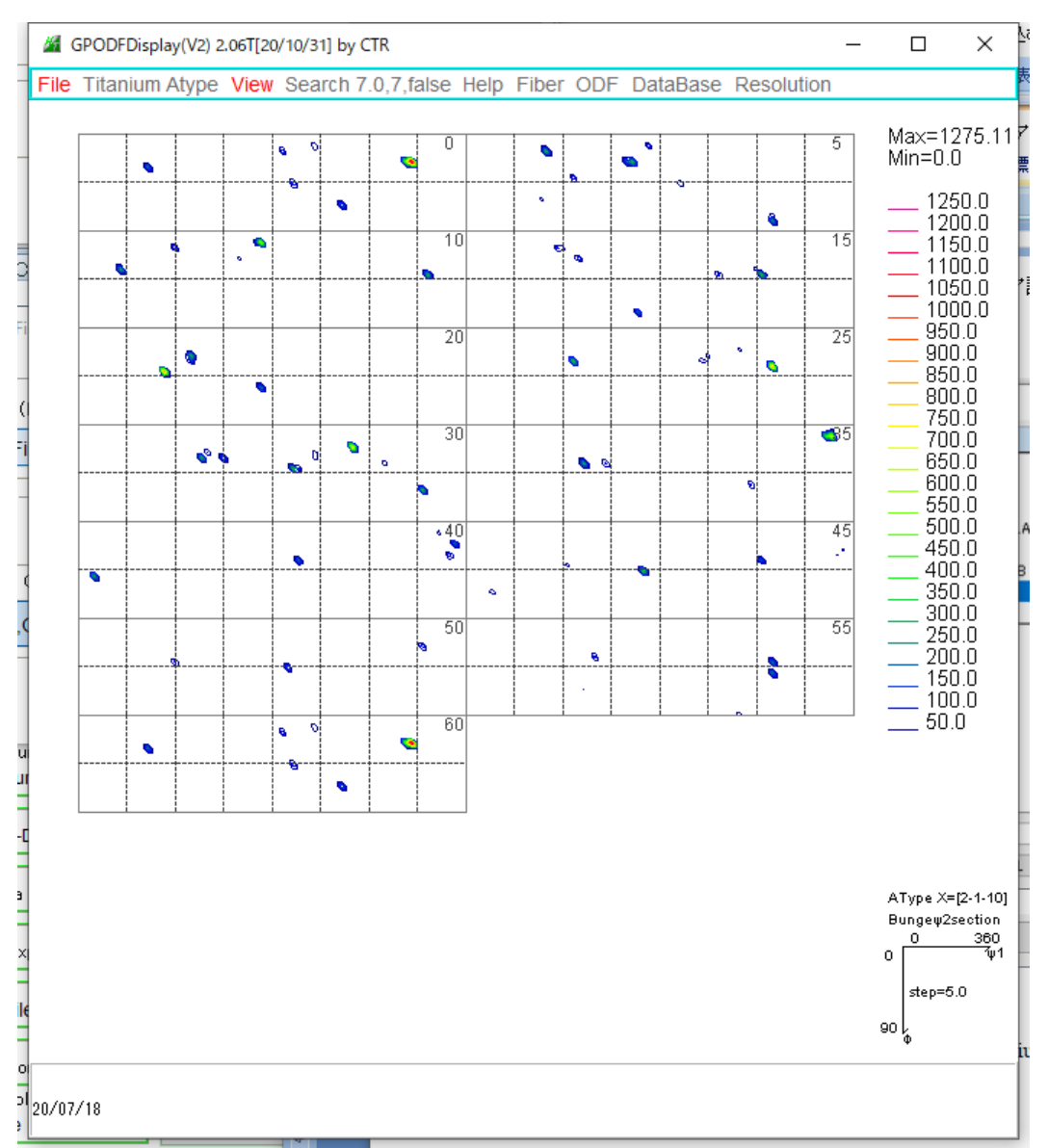

### 平滑化を行う

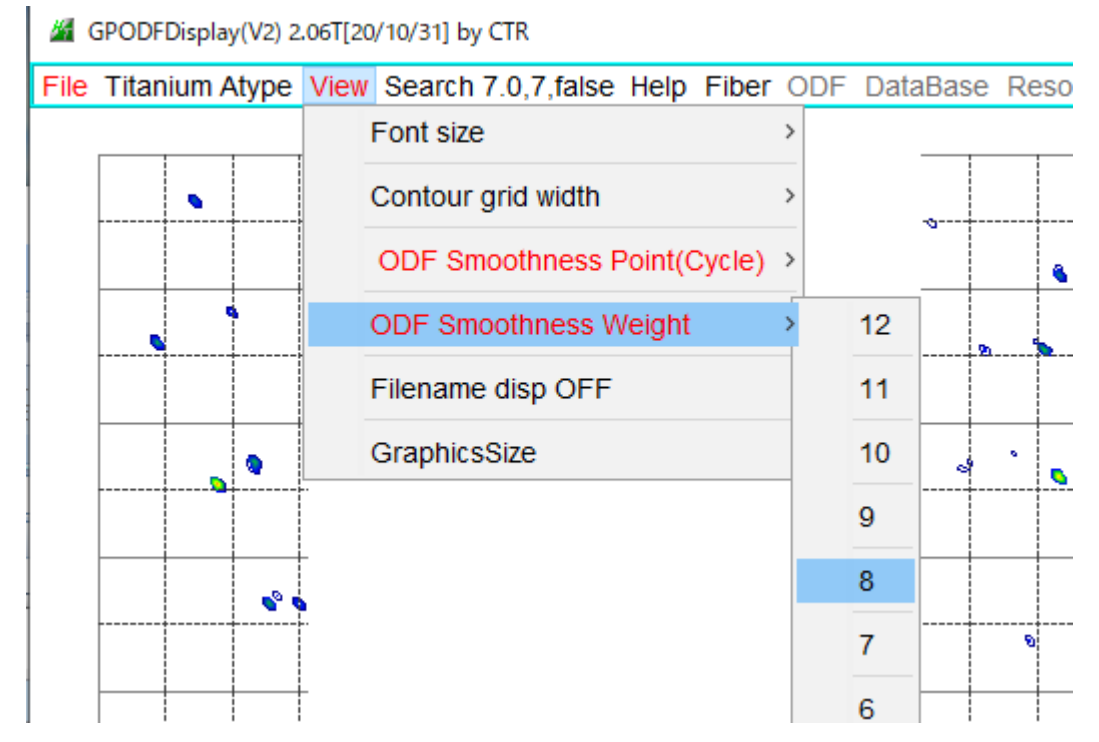

#### 平滑化された ODF 図

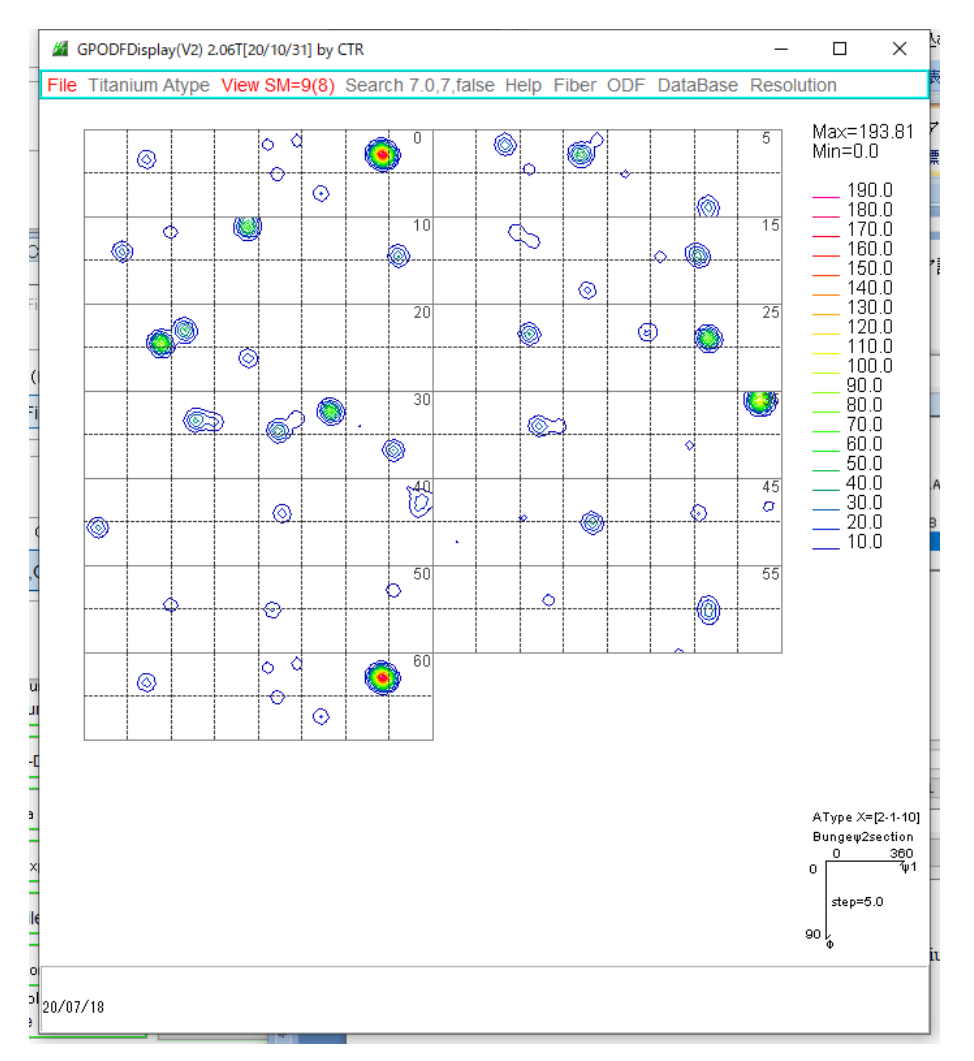

#### 平滑化データ s a v e

| GPODFDisplay(V2) 2.06T[20/10/31] by CTR                  |       |        |            | -         |          | ×        |              |
|----------------------------------------------------------|-------|--------|------------|-----------|----------|----------|--------------|
| File Titanium Atype View SM=9(8) Search 7.0,7,false Help | Fiber | ODF    | DataBase   | Resolut   | tion     |          |              |
| LaboTex ODF Export (PHI1 PHI2 PHI ODF)(Hexa:AorB)        | >     |        |            |           |          |          | 白馬岳.docx     |
| TexTools ODF Export (Hexa:A-Type)                        | >     |        |            |           |          |          |              |
| StandardODF (ODF15,ODF15.bin)                            |       |        |            |           |          |          | 200          |
| NewODF(f1 F f2 Value)                                    | >     |        |            |           |          |          |              |
| popLA (Hexa: AType)                                      | >     |        |            |           |          |          |              |
| DhmsBunge (*.EOD)                                        |       |        |            |           |          |          |              |
| MTEX(f1 F f2 Value)                                      |       |        |            |           |          |          |              |
| MTEX(Triclinic(1/4cut) to Orthorhombic)                  | >     |        |            |           |          |          | 54_20200     |
| MTEX(Triclinic to Orthorhombic(Average))                 |       |        |            |           |          |          |              |
| EBSD-OIM(f1 F f2 Value)                                  |       |        |            |           |          |          |              |
| EBSD-OIM(Triclinic to Orthorhombic)                      |       |        |            |           |          |          | - 💏          |
| Vector                                                   | >     |        |            |           |          |          | 劳丸           |
| ATEX(Triclinic)                                          | >     |        |            |           |          |          |              |
| ATEX(Triclinicv(1/4) to Orthorhombic)                    | >     |        |            |           |          |          |              |
| Save                                                     | 2     | LaboT  | exFomat(φ  | 1,φ2,Φ,Ο  | DDF) lo  | op(φ1->  | •φ2->Φ)      |
| TmpfileDisp                                              |       | Standa | ardODFFor  | mat(φ2,¢  | Ϸ,φ1,ΟΙ  | DF) loop | ο(φ1->Φ->φ2) |
| to Version1                                              |       | EBSD-  | -OIMFormat | (φ1,Φ,φ   | 2) looj  | p(φ2->Φ  | D->φ1)       |
| Exit                                                     |       | MTEX   | Fomat(φ1,¢ | Φ,φ2) Ιος | op(φ1 -> | »Φ ->φ2  | 2)           |

選択で、LabotexODFFileに平滑化されたODFファイルが表示

| LaboTexODFFile 1.04ST[20/10/31] by CTR                                                      | _     |        | $\times$ |
|---------------------------------------------------------------------------------------------|-------|--------|----------|
| File Help                                                                                   |       |        |          |
| FInput Job file (LaboTex)                                                                   |       |        |          |
| ODFFile C:\LaboTex2\USER\EBSD.LAB\D6-Hexagonal.LAB\Demo.LAB\titanium.LAB\Job01\titanium.ODF |       |        |          |
| Smooting file                                                                               |       |        |          |
| Smoothing success!!                                                                         | job C | DDF Ma | ke       |
| ODF & EBSD ODF file                                                                         |       |        |          |
| EBSD,ODF file                                                                               |       |        |          |
|                                                                                             |       |        |          |
| r ReCale PoleFigure File                                                                    |       |        |          |

# j o b ファイルを作成

| LaboTexODFFile 1.04ST[20/10/31] by CTR                                                              | _     |        | $\times$ |
|----------------------------------------------------------------------------------------------------|-------|--------|----------|
| File Help                                                                                           |       |        |          |
| FInput Job file (LaboTex)                                                                           |       |        |          |
| ODFFile C:\LaboTex2\USER\EBSD.LAB\D6-Hexagonal.LAB\Demo.LAB\titanium.LAB\Job01\titanium.ODF         |       |        |          |
| Smooting file                                                                                       |       |        |          |
| Smoothing success!!                                                                                 | job C | DF Mal | ke       |
| ODF & EBSD ODF file                                                                                 |       |        |          |
| EBSD,ODF file                                                                                       |       |        |          |
| C:\LaboTex2\USER\EBSD.LAB\D6-Hexagonal.LAB\Demo.LAB\titanium.LAB\Job02\titanium.ODF make success !! |       |        |          |

LaboTex管理化のjob2が新たに作成される

## 3. 3 平滑化データをLaboTexに表示

#### job1と平滑化されたjob2を表示

| _ |                 |          |             |               |       |         |                                              |
|---|-----------------|----------|-------------|---------------|-------|---------|----------------------------------------------|
|   | ) <sub>\$</sub> | 00       | • • •       | > ° 0 °       | ° ° ° | ٢       | titanium<br>Levels<br>1195.4                 |
|   |                 | ¢        |             | ~             |       | 0       | 1036.0                                       |
|   | `<br>م 000 ه    | °~       | 0           | °°°°          | °°°   | è       | 956.3<br>876.6<br>796.9                      |
|   | 0               |          |             |               | 0     |         | 557.9                                        |
|   | ଁ 🔊 🗞           | 0<br>0   |             | 0<br>> •      | 0 °   | ٠       | 478.2<br>398.5<br>318.8<br>239.1             |
|   | ଂ               | ° ° °    | •           | )<br>@()<br>0 | 0 0   | 0<br>'0 | 1.0<br>Max=1275.1<br>Min=0.000<br>2020/07/18 |
|   | ° 8             | 000      | 0<br>0<br>0 | 0°°           | •     | ං ං උ   |                                              |
|   | °,              |          | 0           | °°°°          | °     | 8       | 0 360 • • 1                                  |
|   | )               | 00 0     | • • (       |               |       |         | ¢0-60<br>Δ=5.00                              |
|   |                 | <u>ہ</u> |             |               |       |         | <b>▼</b><br><b>Φ</b>                         |

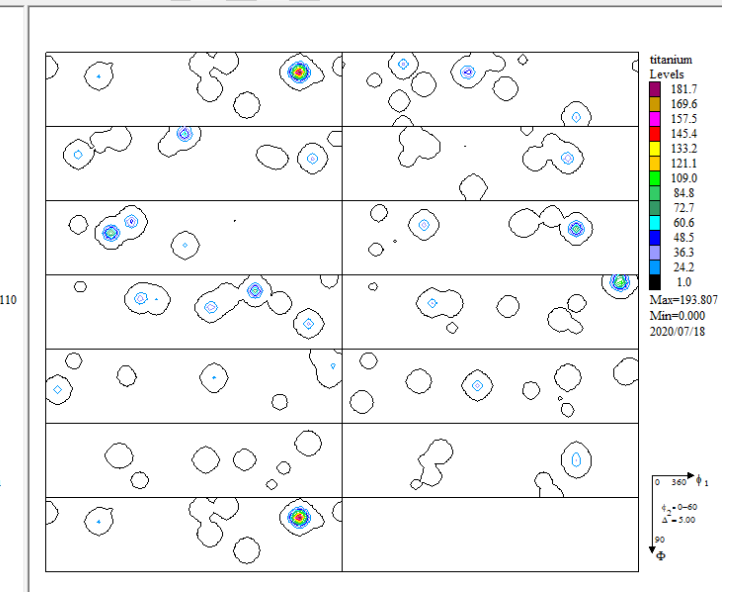